## 1. Dental Finder Free のインストール

Dental Finder Freeをインストールする手順を以下に示す。

- (1) DentalFinderFreeV1.01.zip をダウンロードします。
- (2) Zip ファイルを解凍します。

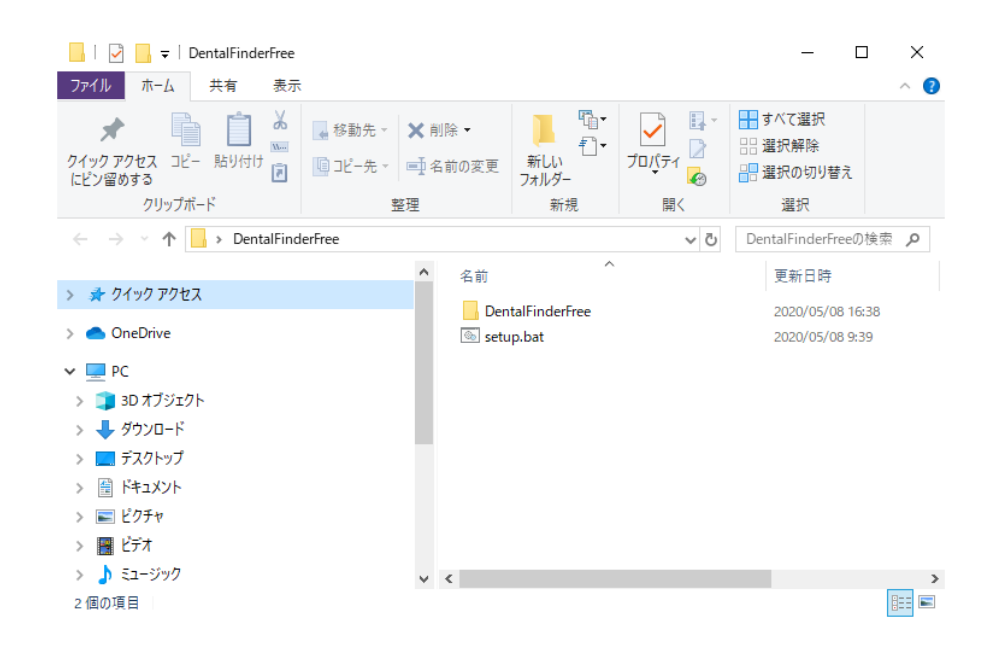

(3) setup.bat をダブルクリックします。
DentalFinderFreeV1.0 が既にインストールされている方は、そのまま続けてください。
DentalFinderFreeV1.0 がインストールされていない方は、「(6)」から続けてください。

(4) アンインストールの確認メッセージが表示されますので、「はい」をクリックしてください。

| Ci¥WINDOWS¥system32¥cmd.exe                                                                                  | _ | $\times$ |
|----------------------------------------------------------------------------------------------------|---|----------|
| Microsoft (R) Windows Script Host Version 5.812<br>Copyright (C) Microsoft Corporation. All rights reserved. |   | ^        |
| 名前 発行元 インストール日 サイズ バージョン<br>Dental Finder Free 東杜シーテック株式会社  2020/ 05/ 08 41.5 MB 0.1.0.0<br>1                |   |          |
| Windows インストーラー ×                                                                                            |   |          |
| この製品をアンインストールしますか?                                                                                           |   |          |
| 131.1(Y) 1.11.1 <del>2</del> (N)                                                                             |   |          |
|                                                                                                    |   |          |
|                                                                                                    |   |          |
|                                                                                                    |   | $\sim$   |

| <b>インフォメ-</b><br>コンピ<br>トール                  | <b>−ション</b><br>ュータへの変更許可を求めるダイアログが表示。<br>を進めて下さい。                                                                                             | されますが、「はい」を選択してインス                                     |
|----------------------------------------------|----------------------------------------------------------------------------------------------------|--------------------------------------------------------|
|                                              |                                                                                                    |                                                        |
| <mark>注意</mark><br>「いい」<br>引き続<br>「はい<br>トール | え」をクリックすると、アンインストールが終了しま<br>き、DentalFinderFreeV1.01 のインストール<br>」をクリックすると、インストールが始まりますが、<br>されません。                                             | す。(アンインストールされません。)<br>実施有無を確認されます。<br>以下のメッセージが表示されインス |
| Windo                                        | ws インストーラー                                                                                                    |                                                        |
|                                              | 別のバージョンの製品が既にインストールされてい<br>ます。このバージョンのインストールを続行できませ<br>ん。既にインストールされているバージョンの製品を<br>構成、または削除するには、コントロール パネル<br>の [プログラムの追加と削除] アイコンを使用しま<br>す。 |                                                        |
|                                              | ОК                                                                                                    |                                                        |

(5) アンインストールが始まります。

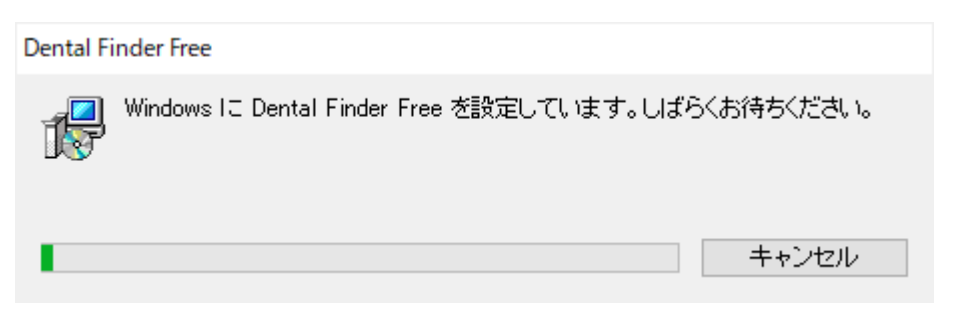

正常終了します。

(6) DentalFinderFreeV1.01のインストールの実行の確認があります。「はい」をクリックします。

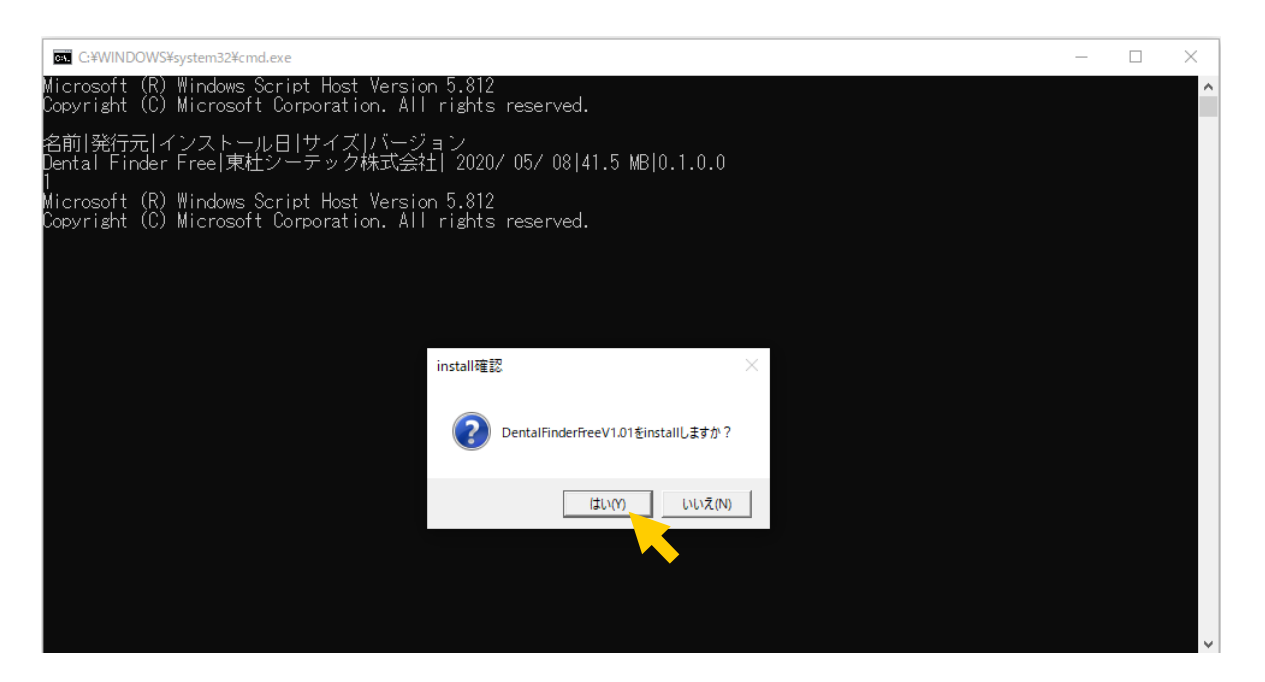

(7) インストーラが起動します。[次へ]をクリックします。

| 🞲 Dental Finder Free                                                           | _              |               | ×         |  |
|--------------------------------------------------------------------------------|----------------|---------------|-----------|--|
| Dental Finder Free セットアップ ウィザードへよう                                             | うこそ            |               |           |  |
| インストーラーは Dental Finder Free をインストールするために必要な                                    | は手順を示          | します。          |           |  |
| この製品は、著作権に関する法律および国際条約により保護されてい<br>または一部を無断で複製したり、無断で複製物を頒布すると、著作権の<br>注意ください。 | はす。こ(<br>の侵害とな | の製品の含<br>込ますの | 全部<br>いでご |  |
| < 戻る(B) 次へ <b>(N</b>                                                           | 0>             | キャンセ          | zili      |  |
|                                                                                | •              |               |           |  |
| 注意                                                                             |                |               |           |  |

キャンセルをクリックすると、インストールが終了します。(インストールされません。)

(8) インストールフォルダ選択画面が表示されます。

| 🛃 Dental Finder Free                                                  | – 🗆 X                |
|-----------------------------------------------------------------------|----------------------|
| インストール フォルダーの選択                                                       |                      |
| インストーラーは次のフォルダーへ Dental Finder Free をインスト                             | ールします。               |
| このフォルダーにインストールするには[)次へ]をクリックしてくださ<br>トールするには、アドレスを入力するか[参照]をクリックしてくださ | い。別のフォルダーにインス<br>、1。 |
| フォルダー(E):                                                             |                      |
| C:#Program Files (x86)#Tohto C-tech#DentalFinderFree#                 | 参照(R)                |
|                                                                       | ディスク領域(D)            |
| Dental Finder Free を現在のユーザー用か、またはすべてのユーザー                             | -用にインストールします:        |
| ○すべてのユーザー(E)                                                          |                      |
| ●このユーザーのみ(M)                                                          |                      |
| < 戻る(B) 次へ                                                            | (N) >                |
|                                                                       |                      |

[次へ]ボタンをクリックします。

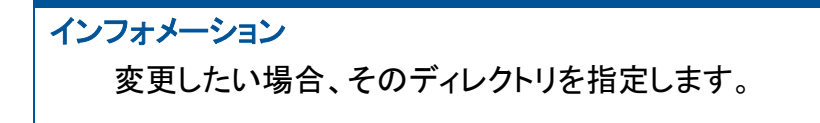

(9) インストール確認画面が表示されます。

| 🕼 Dental Finder Free                                                   | _ |     | ×      |
|------------------------------------------------------------------------|---|-----|--------|
| インストールの確認                                                              |   |     | 5      |
| Dental Finder Free をインストールする準備ができました。<br>[)次へ] をクリックしてインストールを開始してください。 |   |     |        |
| < 戻る(B) 次へ(N)                                                          |   | キャン | itzilu |

[次へ]ボタンをクリックして、インストールを開始します。 インストールが完了するまで少し待ちます。

| インフォメーション        |                            |
|------------------|----------------------------|
| コンピュータへの変更許可を求める | ダイアログが表示されますが、「はい」を選択してインス |
| トールを進めて下さい。      |                            |

(10)インストール完了画面が表示されます。

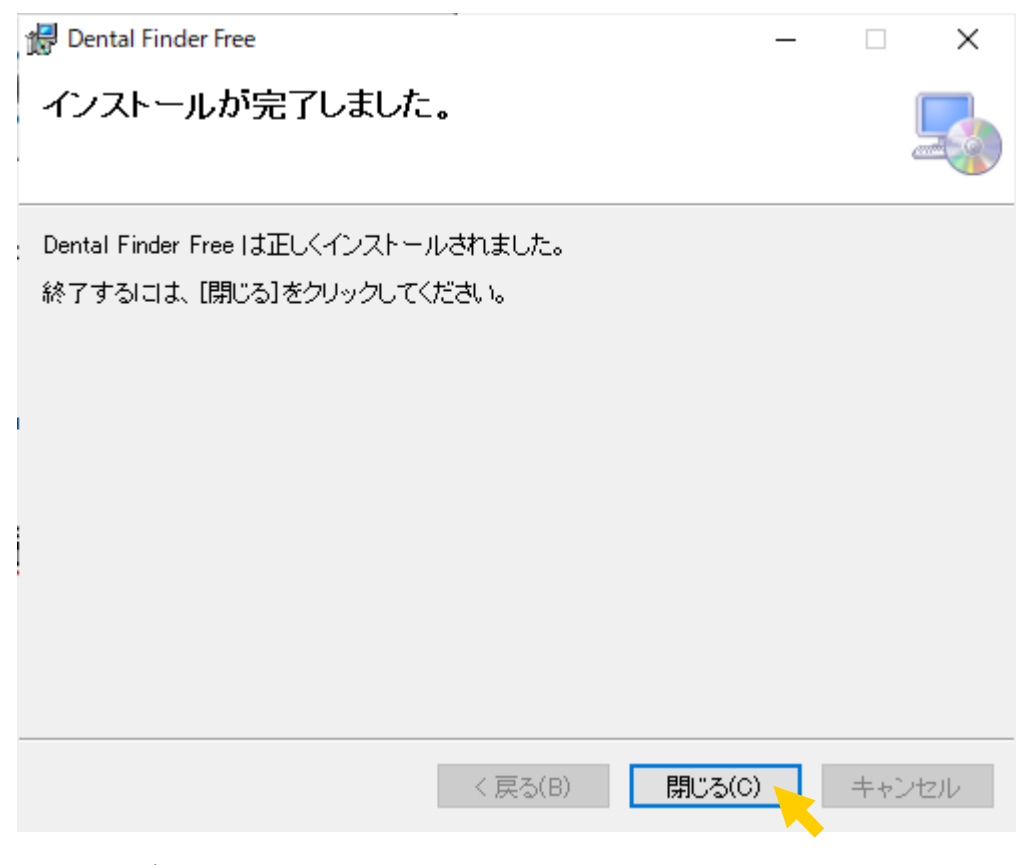

[閉じる]ボタンをクリックします。

注意

起動した際、画面が見切れる場合は、解像度が1024×768より低い解像度に設定されています。

対処方法としては、windowsの画面で右クリックした際に表示されるメニューから、ディス プレイの設定を選択し、「ディスプレイの解像度」または「テキスト、アプリ、その他の項目の サイズを変更する」を変更して、1024 × 768 が表示できる設定にしてください。

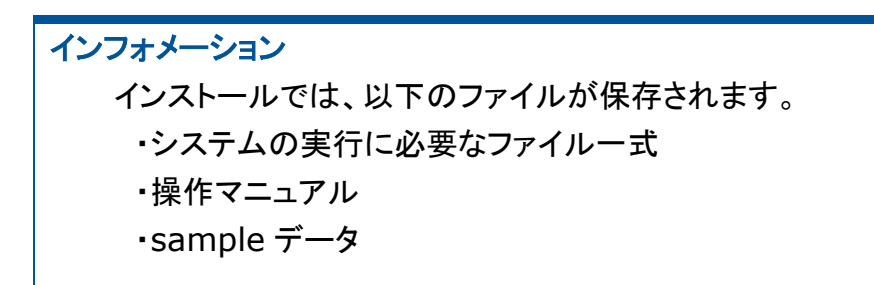